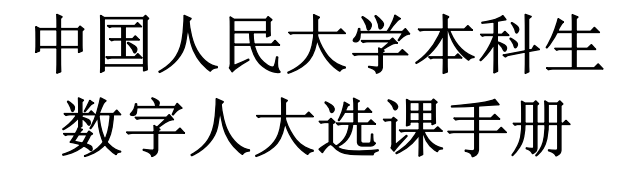

### 中国人民大学教务处制

2009年12月

## 前 言

中国人民大学本科生课程管理多年来一直实行现代化 的网络管理手段,通过运用先进的技术,逐步为学生选课提 供更多的便利。

随着网络技术的进一步发展以及现代教育的需求,我校 投入大量人力物力,组织开发了"数字人大"电子校务系统, 其中选课系统已于 2006 年 5 月在全校本科生范围内进行使 用,在使用过程中结合广大同学和老师提出的宝贵意见,"数 字人大"选课系统在功能上做了进一步的调整和完善。

本手册内容在第二版的基础上根据系统的调整做出了 相应的修订,旨在为广大学生对"数字人大"选课系统的使 用提供强有力的帮助。请同学们认真阅读本手册,同时关注 教务处网站每学期发布的选课通知,手册中与每学期选课通 知不一致的内容以选课通知为准。

### 教务处

### 2009年12月

# 目 录

| —、 | 系统简介            | 1  |
|----|-----------------|----|
| 二、 | 系统登陆            | 1  |
| 三、 | 选课相关规定及流程       | 5  |
| 四、 | 选课系统功能介绍        | 8  |
| 五、 | 选课相关操作          | 12 |
| 六、 | 退课相关操作          | 16 |
| 七、 | 个人选课结果查询        | 18 |
| 八、 | 巧用我喜欢的课程选课      | 20 |
| 九、 | 重修选课            | 24 |
| +、 | 副修选课及其他特殊选课     | 26 |
| +- | -、各类课表查询        | 30 |
| += | -、选课注意事项及常见问题解答 | 32 |

### 一、系统简介

"数字人大"一期应用建设从 2005 年 1 月 4 日开始, 历 经 10 个月, 经过需求调研、需求分析、系统设计、概要设计、 详细设计、代码实现、单元测试、集成测试、用户测试、反馈 修改、数据整理、权限分配、用户培训和运行准备等若干阶段, 一期应用功能于 2005 年 11 月 1 日投入运行,随着"数字人大" 应用建设的进展,二期和三期也已经投入使用,系统功能更加 完善。

"数字人大"系统的建设目标是:在数字化校园平台的基础上,结合教务管理的实际业务,开发出一套适合学校业务特点的教务管理信息系统,实现信息的共享与集成,能最大限度的保证信息的完整统一,使管理人员的工作更加方便、快捷,提高工作效率,达到学校提出的五个一系统建设目标。

### 二、系统登陆

### 1、登陆方式

进入学校教务处网页(网址为 http://jiaowu.ruc.edu.cn)后点击链接"登陆内网",或直 接登陆网址 http://portal.ruc.edu.cn,如图1所示:

1

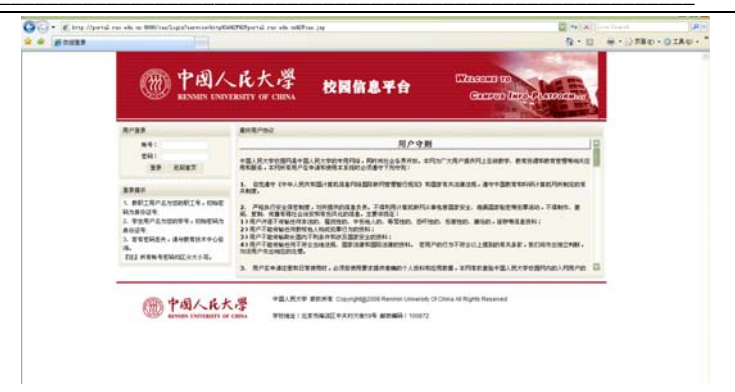

### 图 1 数字人大登陆界面

用户名为学号,初始密码为身份证号,访问数字人大系统, 要求浏览器 IE6.0 以上。请及时修改并保存好自己的密码(具 体更改方式见后),否则可能造成的密码泄漏而导致的选课记 录被更改等问题由学生本人负责。登陆后,请注意通知公告栏 目的最新选课安排。

如果密码有问题,导致无法登陆,请跟网络中心联系,电话 62514523,地址:公共教学三楼一层西侧网络与教育中心信息管理室。

### 2、登陆后个人信息核对

请各位学生登陆数字人大系统后,首先核对学生基本信 息,包括核对学号、姓名、学院、专业、年级、班级是否正确。

如果信息有误,请联系相关人员修改,否则会影响选课。 具体问题的处理办法如下:

如果专业错误,联系教务秘书并招生就业处修改;

如果班级错误,联系本学院学生管理员修改;

其它信息错误, 咨询本学院教务秘书解决。

如有其他问题,可以发送电子邮件咨询教务处信息科jwc.xxk@ruc.edu.cn。

### 3、修改密码

登陆系统后出现数字人大主界面(图2):

| <ul> <li>※</li> <li>※</li></ul> |                                                                                   | 🕒 🗋 ht         | tp://portal.: | ruc. edu. cn/                                                                                                    |
|----------------------------------------------------------------------------------------------------|-----------------------------------------------------------------------------------|----------------|---------------|----------------------------------------------------------------------------------------------------|
|                                                                                                    |                                                                                   | 中國<br>RENMIN U |               | 、大學<br>yor CHINA 校園信」                                                                                                    |
|                                                                                                    | ♦ 我的桌面 🖉                                                                          | ● 通知公告         | ◈ 个人服务        | ▶ ◇ 生活信息 ◇ 退出                                                                                                    |
|                                                                                                    | 🕈 默认桌面 📝                                                                          |                |               |                                                                                                    |
|                                                                                                    | ◎ 个人基本信息                                                                          |                |               | 通知公告                                                                                                    |
| 单击修改                                                                                                    | 味号:<br>姓名:<br>2008年12月4日<br>星期四 14:17:06<br>修改密码<br><u> 中国注册</u><br>〇 <b>我的邮件</b> |                |               | <ol> <li>2、关于2007-2008学年学生奖励/F定工</li> <li>2、大計科注册本学期数学、计算机、大学实语、</li> <li>2008-2009学年第一学期本科教学工</li> <li>2、大野水子は、研究主指書申请系统试志行</li> <li>2、大予力理重修及其他特殊法课的通知</li> <li>1、外国書学院关于2007级学生注册大学英语</li> <li>3、大王2007级学生注册大学英语的说明</li> <li>3.通讯时<u>关于2007级学生注册大学英语的说明</u></li> <li>3.通讯时<u>关于2007成学年至新大学英语的说明</u></li> <li>3.通讯时定く来研究研究社会研入すけ和工具</li> </ol> |
|                                                                                                    | 🛛 欢迎访问                                                                            | 可您的邮件          |               | <b>我的教学(本科生)</b>                                                                                                    |

### 图 2 数字人大主界面(后文多次用到)

点击"修改密码",进入密码修改界面(图 3),输入相同 的两遍新密码,点击"确定"按钮提交即可。密码更改完成后, 系统会提示"注销后重新登陆"。

| 密码强度:   | 33   | 中    | 强     |          |
|---------|------|------|-------|----------|
|         | 密码限用 | 字母、数 | 数字、特殊 | 字符,区分大小军 |
| ∗新密码:   |      |      |       |          |
| *确认新密码: |      |      |       |          |

图 3 密码修改界面

### 4、结构说明

登陆后各功能模块的进入方式一般有两种:一种是直接点 击主页面(图2)中的"我的教学(本科生)"栏目中的相应链 接;另一种是选择"电子校务系统"栏目中的"本科生教务 管理",在弹出的树状目录(图4)中点击相应链接前面的"+" 展开后进入。该树状目录集成了专业、课程、教室借用、教学 方案、选课管理和成绩查询等的所有功能。

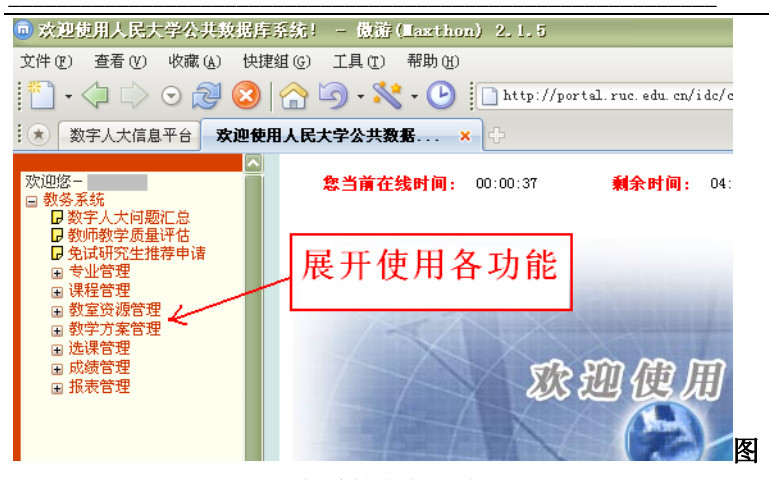

### 图 4 本科教务管理主目录

### 三、选课相关规定及流程

#### 1、选课规定

1)选课 学生凭个人学号和密码登录选课系统,无特殊 情况请勿让其他学生代选。由于代选造成没有按时退课等后果 由学生本人承担。所有参与在网上选课的课程必须由学生在网 上选课后才能参加课程的学习及期末考试,否则将无法取得该 门课程的成绩。

2) **退课** 所有退课均由学生自行在网上操作,任何由任 课教师或学院签署的纸质退课申请均无效。

3)选课与退课相互独立 为了给所有学生创造一个平等的选课机会,杜绝由替选和换课而造成的课程资源的浪费,本

学期继续实行选课与退课分开进行的方式。即除了第一阶段开 放注册期间可以随时退课外,其他阶段选课期间不能退课,同 样退课期间也不能选课。请大家合理安排自己的选课计划。

4) 查看选课结果 每阶段选课和退课操作后都要查看个 人选课结果进行操作的确认。所有选课阶段结束后请大家务必 再次查看选课结果,最终确认本学期要修的课程,没有选上的 课程期末将无法获得成绩。部分课程由学院统一导入名单,不 需要学生自己选课,但是也应该出现在选课结果中,缺少课程 的同学请与本学院教务秘书联系。查看选课结果步骤:在主页 面"我的教学(本科生)"项目中点击"我的课程表"或"个 人选课结果查询"。

以上规定可能会因政策变化而变化,具体规定以每学期选 课通知为准。

2、选课流程

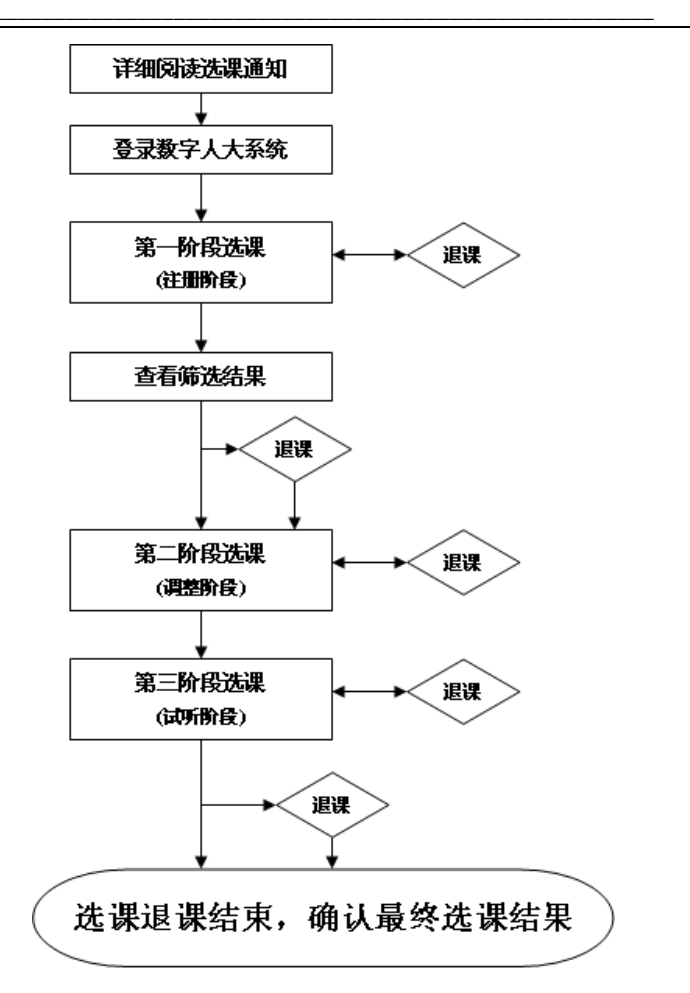

注: 上图中除第一阶段退课与选课同时进行外,其他阶段退课仅在选课 中期进行,详细时间参见每学期选课通知。

### 四、选课系统功能介绍

### 1、总体介绍

为解决选课过程中的网络堵塞状况,在借鉴兄弟高校的经验后,本选课系统采取了如下选课排序方法:在第一阶段选课时,采用随机抽取的方式,该方式是在所有选择同一门课程的同学中按照一定的优先顺序进行随机抽取,与具体选课的时间先后无关。因此请同学们在规定的选课期间内根据自己的时间选课,尽量避开高峰时间,从而避免网络服务拥挤造成的选课不便。第二、第三阶段采用时间优先的原则,大家在剩余名额中先选先得,选满为止。

### 2、选课操作步骤

教务系统->选课管理->学生选课->学生选课->选课类别列表

on a second a black of the state of the second strate a state

在首页中点击"我的教学"项目中的"学生选课"链接, 或者选择"电子校务系统"中的"本科生教务管理",在弹出 的页面中分别点击选课管理—>学生选课—>学生选课,进入学 生选课主界面(图5):

| 课程类别 | 院系所部中心 | 专业方向名称 | 最高学分 | 最高可选数 |
|------|--------|--------|------|-------|
| 人文素质 | 法学院    | 法学     | 3    | 1     |
| 艺术教育 | 法学院    | 法学     | 3    | 1     |
| 专业选修 | 法学院    | 法学     | 11   | 5     |
| 全校选修 | 法学院    | 法学     | 6    | 2     |

当前显示:1/1页 共有4条

在线帮助

#### 图 5 学生选课主界面

列表中列出该学生所属学院、专业和年级以及选课的课程

<sup>[</sup>第一页][上一页][下一页][最后一页] 到 1 页 每页显示记录 10 💙

类别,点击相应的类别进行各类课程的选课。该界面所显示的 课程类别以及第一阶段筛选时的志愿数会因学院或年级的不 同而有差别,详细请向所属学院教务秘书咨询,或者直接登陆 数字人大选课系统进行查看。

#### 3、选课各阶段及筛选方式

各类课程的选课均分三个阶段进行,即注册阶段、调整阶 段、试听阶段。

第一阶段选课,对人数不进行限制,同学们可以在志愿范 围内自由注册,但此阶段选课结果不作为最终选课结果,需要 经过系统的随机筛选,其所选课程的当前审核标志为"待审 核"。只有在第一阶段选课结束,经过系统筛选后,当前审核 标志为"通过"的课程才是最终选中的课程;如果筛选后审核 标志为"未通过",即表示该门课程未通过审核,选课无效, 需要继续选课。

第一阶段系统随机筛选规则:系统以学生提交选课的志愿 高低、年级(高年级优先)、学分(学分修的少的学生优先) 等三个条件进行筛选,在上述条件完全一样的情况下采用随机 确定。即某门课筛选时,若该课第一志愿的学生大于规定修读 人数,则在第一志愿的学生中,按照年级高低进行筛选,年级 相同时再看所修学分多少;若第一志愿的学生人数少于规定的 修读人数,系统自动选取第一志愿的学生后,余下的名额在第 二志愿的人中筛选,以此类推。

第二选课阶段和第三选课阶段均采用时间优先原则,即先 选先得,系统不再进行筛选。在经过第一选课阶段的注册以及 随后的系统自动筛选后,会尽量保证大部分同学有课可上,对 于其他空余名额,系统会重新开放。此时系统只显示尚有空余

9

名额的课程,对于修读人数等于选上人数(即选满)的课程将 不再显示。同学们在此阶段根据个人情况选择课程。

### 4、选课界面及各功能按钮说明

点击学生选课,在弹出的窗口课程类别(图 5)上点击进入相关可选的教学班列表,如在"管理类"上点击,即显示管 理类课程及选课相关信息(图 6):

| Валастияние<br>нализирание<br>составляется<br>водаточно<br>составляется<br>водаточно<br>составляется<br>составляется<br>составля<br>составляет |         |      |       | 5                  |                                            |            |                       |                                                                                             |                                                                   |                                  |     |                      |            |
|----------------------------------------------------------------------------------------------------|---------|------|-------|--------------------|--------------------------------------------|------------|-----------------------|---------------------------------------------------------------------------------------------|-------------------------------------------------------------------|----------------------------------|-----|----------------------|------------|
| Participanti<br>Participanti<br>Particip                  | ÷       |      | 册人数   | 参加注i<br>1933) (4 m | <u>光间</u><br>数<br>(刊) @ E#200#Hat          | 过 <i>)</i> | 201720                | 1<br>1<br>1<br>1<br>1<br>1<br>1<br>1<br>1<br>1<br>1<br>1<br>1<br>1<br>1<br>1<br>1<br>1<br>1 | 0457:10 秋志: 488<br>课堂总人<br>2007 864: 6755534 865<br>71] ④注意72] ④送 | 194<br>19712<br>1942 :<br>1922 : |     |                      | 858<br>853 |
| Productions<br>of constraints<br>of constraints<br>o                                                                              | 11. No. | MASE | 58.52 | 1285               | TAUR (TUDE)                                | ど語<br>人間   | 路上 <sup>2</sup><br>人間 | 1                                                                                           | IESS 7                                                            | -                                | C.8 | 8188 Q- ANG<br>87858 | 88:        |
| A DE SECONDE         C DESCONDERANCES         D DESCONDERANCES         D DESCONDERANCES <thd desconderances<="" th=""> <thd desconderances<="" th=""></thd></thd>                                                                                                    |         |      |       | 5.2.4              | 1.私次1第31-18月<br>重新三第13-18号<br>公共教学三級3407   | 78         | 46                    | 50.                                                                                         | 20000288.000                                                      |                                  |     | 2020278238 18        | r          |
| r         c-attempts         c_attempts         2         2         3         2         Latitumine<br>attempts         RR           r         c-attempts         c         c_attempts         2         2         3         2         2         RR         RR         RR           r         c-attempts         c         cattempts         2         2         3         2         2         RR         RR                                                                                                    |         |      |       | 9 ZR               | EALAXE<br>EAL_M3-67<br>SAMPC 4,2113        | 120        | 24                    | 41                                                                                          | 210000000000000000000000000000000000000                           |                                  |     | 21世纪的中国电话中语 1년       | e          |
| C         C+通貨幣等合体 200         C+通貨幣等合体 200         2         2         25         2         2         2         2         2         2         2         2         2         2         2         2         2         2         2         2         2         2         2         2         2         2         2         2         2         2         2         2         2         2         2         2         2         2         2         2         2         2         2         2         2         2         2         2         2         2         2         2         2         2         2         2         2         2         2         2         2         2         2         2         2         2         2         2         2         2         2         2         2         2         2         2         2         2         2         2         2         2         2         2         2         2         2         2         2         2         2         2         2         2         2         2         2         2         2         2 <th2< th="">         2         <th2< th=""> <th2< td="" th2<=""><td></td><td></td><td></td><td>830</td><td>1.周次11第11~11月<br/>単和王.第11~13月<br/>明確認知道,0304</td><td>22</td><td>24</td><td>25</td><td>C+-#X8##ds+ 2</td><td></td><td></td><td>C++道書程序包計 1組</td><td>e</td></th2<></th2<></th2<>                                                                                                    |         |      |       | 830                | 1.周次11第11~11月<br>単和王.第11~13月<br>明確認知道,0304 | 22         | 24                    | 25                                                                                          | C+-#X8##ds+ 2                                                     |                                  |     | C++道書程序包計 1組         | e          |
| C         出業者         二         二         2         二         二         二         二         二         二         二         二         二         1         2         二         二         二         二         2         二         二         二         二         1         2         二         二 <th二< th="">         二         二         <th二< th=""></th二<></th二<>                                                                                                    |         |      |       | El                 | 1.45次:第11~15月<br>重和回,第11~12号<br>明建四日度,6304 | 12         | 22                    | 25                                                                                          | C                                                                 |                                  |     | C++酒首相单倍计 201        | e          |
|                                                                                                    |         |      |       | 5.816              | 1.周代1901-18月<br>重和二月1-17月<br>日日年,811~17月   | 229        | 28                    | 40                                                                                          | 1.1.1.1 P.1.1.1                                                   |                                  |     | 2,8.98 (6            | ¢          |
|                                                                                                    |         |      |       | HCR.               | 1.長次1単21-16月<br>単称一,単21-12号<br>2月数年に第,2207 | 25         | 29                    | 4                                                                                           | RFERXER 2                                                         |                                  |     | RREAKS               | r          |
| 「東京天田が売れたたた」1時 東京天田の売れたた。 2 41 37 223 東京大学 東京和文<br>田市市中の一次7 1000000000000000000000000000000000000                                                                                                    |         |      |       | 2882               | 1.807:第11~18月<br>変現了,第5~6号<br>回発売方法の 0407  | 223        | 37                    | 43                                                                                          | RRANDSCATE 2                                                      |                                  |     | REFLACEA IN          | r          |

### 图 6 各类课程详细选课页面

下面分别介绍上述页面各功能按钮:

用户信息:显示学生基本信息,包括学院、专业、年级、 班级、姓名、学号。此处学生应注意以上各项信息在选课之前 必须确保完全正确,如有错误请及时咨询所在学院并到相关部 门修改,以免影响正常选课的进行。

隐藏/显示上课信息(F1):通过点击该按钮切换"上课信息"列,也可直接在"上课信息(点击显示/点击隐藏)"列上单击进行切换,该功能的主要作用在于当教学班信息较多时,

全部显示上课信息会使页面杂乱,而隐藏多余信息会更整洁。 F1 为该按钮的快捷键,点击该按钮与按 F1 键效果相同,其他 快捷键功能类似,下面不再赘述;

选课(F2): 在某门课左边圆圈内点击选中该门课程,点击 "选课"按钮即可选课;

选课结果(F3): 点击该项可以查看本人已经选择的课程情况;

学分情况(F4):此处可以显示学生各课程类别的应修学分数、已修学分数和待修学分数,学生可以根据当前学分情况来制定自己的选课计划。(因 2009 级教学方案调整,该功能暂时无法使用);

我喜欢的课程选课(F5):详细介绍请见下面篇幅;

返回(F6):返回上一级菜单;

志愿:选课第一阶段使用,指在规定可选门数基础上作为 浮动的课程门数。一般浮动两门,即志愿数=该类课程最多可 选门数+2。请注意:每个课类(或子课类)一个志愿只能选择 一门课程,因此大家在选课时要将多个志愿分配到不同课程, 并且尽量将志愿使用完,以增加选中的机会。请同学们结合系 统的选课筛选规则,根据自己专业、课程兴趣及时间,合理安 排和调整自己的选课志愿。尽量避免出现选择多门热门课程而 最终没有中选课程情况的出现。

已选择/最高可选/最高可选上门数: 0/3/1: 分别为已经 选择的门数、该课类最高可选门数(包括浮动门数)、该课类 最高可选上门数(最终可通过的最高门数)。最高可选上门数 与最高可选门数的区别:最高可选上门数是本学期本课类经过 筛选、第二和第三阶段选课等操作后,最终能被确认选上的最

11

高门数;最高可选门数是指在选课的第一阶段,学生本课类可选择的最多的门数,此时,此值也等于允许选择的志愿数;第 二和第三选课阶段,因是即选即得的时间优先方式,所以当学 生本学期本课类下确认选上门数达到最高可选上门数后,就不可再选了;

其他课类选课:通过下拉框中选择其他课类,快速进行切换;

已选:已选该课,会在此项打√;

列表中的"志愿":显示该课使用的志愿数;

修读人数:即计划人数,为该课所能容纳的最大人数;

选上人数:为已经确认选上该课的人数,第一阶段显示为 "0",其他阶段显示为目前选中该课的人数;

已选人数:参与选择该课的全部学生人数,包括全部志愿。 第一阶段为注册且参与系统筛选的人数,其他阶段该项没有实 际意义。直接点击课程的"已选人数"链接,可查看各志愿人 数的分布情况;

上课信息(点击隐藏):上课的时间、地点、周次等信息, 通过点击进行显示和隐藏的切换;

考核方式:一般为考试;

筛选方式:随机筛选或时间优先等;

### 五、选课相关操作

目前,数字人大选课系统采取选课与退课在时间上相分离 的功能。即,除第一阶段注册期间可以退课外,其他阶段选课 期间不能退课,退课期间不能选课。因此请同学们在选课前务 必了解整个选课、退课过程,谨慎选课、退课。详细选课流程 如下:

#### 1、第一阶段选课

按上述选课操作步骤进入选课过程页面(图7),该页面列 出所有可选课程,在一门课左边圆圈内点击选中该门课程,然 后点击"选课"按钮(注意:每门课程前面的圆圈所示的按钮 为单选按钮,即每次只能选择一门课程,不能进行多门课程的 同时选择)。系统将校验该学生选中的教学班是否可选;

①是否在允许的选课阶段进行选课;

②所选教学班上课时间是否和已选教学班存在时间冲突。

如果通过校验,出现"选课成功"的提示,系统将保存选 课记录,并等待第一阶段选课结束后系统筛选。

在选课过程中,可能出现的错误提示以及解决方案:

①显示"每个课类一个志愿只能选择一门课程",原因在于同一志愿用于多门课程的选择,解决办法是重新使用其他的志愿;

②【××】课和【××】课上课时间冲突!:不能选择相同上课时间的课程,解决办法是重新选择不同时间课程(数学类课、计算机类课、体育类课、大学英语课等子课类在第一阶段可以注册相同时间课程)。

第一阶段选课成功后,在"已选"项打√,在"志愿"项 显示该课使用的志愿数,如图7:

13

|     | 第 18家上课信息(<br>第 15家) · 注注: | -1) | -  | 选 课(F2) 🗐 选课组 | 「果(F3)<br>ほど(品)(日) |                 | · 学分 | 情況(F | <ol> <li>4) 中 我喜欢的课程选课</li> <li>4) 中 我喜欢的课程选课</li> </ol> | (F5) | ) 近回(F6 | 0    |    |
|-----|----------------------------|-----|----|---------------|--------------------|-----------------|------|------|----------------------------------------------------------|------|---------|------|----|
| 6.0 | 教学班名称                      | 2.8 | 58 | 课程名称          | 学分                 | <b>修读</b><br>人政 | 选上人数 | 己选人政 | 上误信息(点击隐藏)                                               | 主讲教师 | 考核方式    | 转进方式 | ク限 |
| c   | 06071E藏彼佛教与藏族艺术            |     |    | 產任總数与產該艺术     | 2                  | 110             | 99   | 397  | 1.周次:第01~19周<br>星期二,第11~12节<br>公共数学一模,1505               | 评翻   |         |      |    |
| c   | 06071E世界文明史                |     |    | 世界文明史         | 2                  | 30              | 20   | 9Z   | 1.周次:第01~19周<br>星期二,第11~12号<br>公共数学二模,2112               | 宋云伟  |         |      |    |
| ¢   | 06071E世界文明史                |     |    | 世界文明史         | 2                  | 60              | 50   | 180  | 1.周次:第01~19周<br>星期二,第7~8节<br>公共数学三模,3304                 | 起房荣  |         |      |    |
| c   | 060716世界文明史                | V   | 1  | 世界文明史         | 2                  | 60              | 49   | 349  | 1.周次:第01~19周<br>星期三,第5~6节<br>公共数学三楼,3406                 | 金水雨  |         |      |    |
| c   | 06071E世界文明史                |     |    | 世界文明史         | 2                  | 60              | 50   | 305  | 1.周次:第01~19周<br>星期五,第5~6节<br>公共数学三模,3406                 | 金水雨  |         |      |    |
| c   | 060715文明礼仪                 | ×   | 2  | 291.C         | 2                  | 60              | 50   | 1261 | 1.周次:第01~19周<br>星期五,第5~6节<br>公共数学三模,3307                 | 高泉虹  |         |      |    |
| 6   | 060716艺术哲学                 | 1   | 3  | ZAUY          | 2                  | 60              | 50   | 623  | 1.周次:第01~19周<br>星期一,第5~6节<br>公共数学三楼,3302                 | 余开壳  |         |      |    |

图 7 选课过程页面

选课完成后请同学们务必点击"选课结果"按钮查看自己 所选的课程,以免出现错选和漏选的现象,具体页面如图 8:

| - 4        |                  | * *      | w ,0 | 004 885    | ▲ - 04/2017年101日度名 -<br>◎ 显示上课信息(F1) | 章 逻 选 | (F2) |          | 课程   | 表(F3)     | ▲ 差 图(F6)  |      |      |     |
|------------|------------------|----------|------|------------|--------------------------------------|-------|------|----------|------|-----------|------------|------|------|-----|
|            | 教学班名称            | 选提<br>阶段 | 志愿   | 当前审<br>依标志 | 课程名称                                 | 课程类别  | 学分   | 條读<br>人数 | 选上人数 | 己选<br>人数  | 上课信息(点击显示) | 主讲教师 | 考核方式 | 网络汉 |
| r"         | 06071E名曲赏析4      | 1        | 1    | 待审核        | 中外名曲赏析                               | 艺术教育  | 2    | 40       | 40   | 543       | 查查许问       | た日間  |      |     |
| r.         | 06071E绘画基础(提高班)  | 1        | 2    | 待审权        | 绘画基础(建高旺)                            | 艺术教育  | 2    | 15       | 22   | 106       | 查看详细       | 第四   |      |     |
| <b>F</b> . | 06071E设计基础       | 1        | 3    | 特审核        | 设计基础                                 | 艺术教育  | 2    | 15       | 14   | 236       | 查看许信       | 焦振涛  |      |     |
| Π.         | 06071E互联网城名系统    | 1        | 1    | 運过         | INFIRST                              | 全较选修  | 2    | 100      | 101  | 101       | 查看详细       | 光缆车  |      |     |
| -          | 06071E摄影艺术描论     | 1        | 2    | 持軍权        | 摄影艺术描述                               | 全纹选修  | 3    | 40       | 40   | 214       | 查看详细       | 宫晓东  |      |     |
| -          | 法学院2004团一班、二班建师学 | 7        | 1    | 通过         | 建奶生                                  | 专业选择  | 2    | 80       | 53   | 53        | 查看详细       | 20FM |      |     |
|            | 法学院2004以一班、二班罗马法 | 7        | 1    | 通过         | 罗马法                                  | 专业选修  | 2    | 80       | 68   | 68        | 草条试图       | 王云教  |      |     |
| Ę.         | 法学院2004团一班其美法概论  | 7        | 1    | 通过         | 其美法相论——理论与案例<br>分析                   | 专业选择  | 2    | 80       | 18   | 18        | 查看详细       | 要符   |      |     |
| г          | 法学院2004团一股最济法    | 0        | 1    | 通过         | 经济法                                  | 专业必须  | 4    | 90       | 75   | ZS        | 查看评组       | 王宗王  |      |     |
| r,         | 法学院2004印一班民事诉论法  | 0        | 1    | 遺紋         | 民事诉讼法                                | 专业公师  | 4    | 90       | 75   | <u>75</u> | 直着许维       | 河建国  |      |     |
| r,         | 法学院2004级一班物证技术学  | 0        | 1    | 通过         | 物证技术学                                | 专业必经  | 4    | 90       | 75   | 75        | 查看详细       | 刘晓丹  |      |     |
| 5          | 法学院2004位一班刑事诉讼法  | 0        | 1    | 通过         | 刑事诉讼法                                | 专业必经  | 4    | 90       | 75   | 75        | 查看详细       | 魏武相  |      |     |
| r.         | 06071E世界文明史      | 9        | 1    | 持軍权        | 世界文明史                                | 人文業原  | 2    | 60       | 49   | 349       | 查看评组       | 金水丽  |      |     |
| Г          | 060716文明礼仪       | 9        | 2    | 持审权        | 文明礼仪                                 | 人文業质  | 2    | 60       | 50   | 1261      | 查看评组       | 联税权  |      |     |
| -          | 06071E艺术哲学       | 9        | 3    | 诗审权        | 艺术哲学                                 | 人文案团  | 2    | 60       | 50   | 623       | 查看详细。      | 余开亮  |      |     |

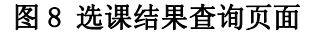

上表中"当前审核标志"为"待审核",表示该门课程在 第一阶段只是进行注册,需要经过筛选阶段后才能确定是否真 正选中,如果选中,上表中"当前审核标志"为"通过"。

小技巧:

①当列表中教学班较多,从而页数较多时,可以通过选择 右下角的"每页显示记录"数来调整每页的记录,一般将其设 置为最大,即"100"。"到页",中间可输入自然数,回车后 可直接跳转到输入的页面;

②课程列表中,在名称上点击鼠标左键,可以实现排序, 即分别在教学班名称、已选、志愿、课程名称、学分、主讲教 师、考核方式、筛选方式、外语限修课上点击,第一次点击为 字母顺序排列,再次点击为字母倒序排列,依次间隔进行;

③在课程名称列相应课程上点击,可以看到该门课程比较 详细的说明,如下图:

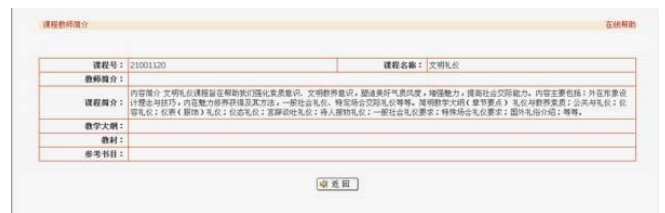

图 9 课程教师简介页面

#### 2、第二阶段和第三阶段选课

操作同第一阶段选课,区别在于该阶段采用时间优先原则,只要有空余名额且满足本人选课条件即可选课,选中课后 "当前审核标志"为"通过",而不再是"待审核"。请注意, 第一阶段的"待审核"或"未通过"的结果无法带入第二阶段, 即如果第一阶段后某门课程显示为"待审核"或"未通过", 而该门课程尚有多余名额,需在第二阶段继续注册该门课程, 而第一阶段的"待审核"或"未通过"结果无效。

第二阶段和第三阶段选课中,列表只显示本阶段尚有空余 名额可选的教学班。人数已满、不符合本人选课条件及上一选 课阶段已经选过并且筛选通过的教学班不再显示在选课列表 中。

第三阶段选课结束后务必在"我的教学(本科生)"项目 中点击"我的课程表",查看并确认自己选择的课程,并确认 新学期所上课程均能在此课程表中查到,否则期末无法获得成 绩。如有不符,请与教务秘书联系。

### 六、退课相关操作

"退课"是为在选课过程中因误操作或者想改变选课课堂 的同学提供的一项操作。该操作只能在系统规定的时间内进行 (具体时间每学期的选课通知中会详细说明),系统规定退课 时间以外不能进行任何退课操作,而且网上退课也是退课的唯 一方式,各学院和教务处不接受纸质申请表退课。具体退课方 式如下:

#### 1、登陆退课页面

在首页中点击"我的教学(本科生)"项目中的"学生退 课"链接,或者选择"电子校务系统"中的"本科生教务管理", 在弹出的页面中分别点击选课管理—>学生选课—>学生退选, 也可在上述选课过程中的选课页面点击"选课结果"进入,如

| 冬 | 10 | : |
|---|----|---|
| 冬 | 10 |   |

|    | and the second second se |          |    |            | 🗬 显示上课信息(F1)       | 会送法  | (F2) |                 | 课程  | 表(F3)     | ▲ 差 胞(F6)      |           |      |    |
|----|----------------------------------------------------------------------------------------------------|----------|----|------------|--------------------|------|------|-----------------|-----|-----------|----------------|-----------|------|----|
| 3  | 教学能名称                                                                                                    | 進課<br>阶段 | 志臣 | 当前审<br>核标志 | 课程名称               | 课程类别 | 学分   | <b>修读</b><br>人数 | 选大数 | 己选人数      | 上课信息(点击显示)     | 主讲教师      | 考核方式 | 樂选 |
| r  | 06071E名曲赏析4                                                                                                    | 1        | 1  | 诗审权        | 中外名曲其析             | 艺术教育 | 2    | 40              | 40  | 543       | <b>康</b> 養(768 | 202       |      |    |
| Γ. | 06071E 註画蒸畦(建高旺)                                                                                                    | 1        | 2  | 侍审核        | 丝菌茎吐(現高班)          | 艺术教育 | 2    | 15.             | 22  | 106       | 查看许旧           | 覚問        |      |    |
| Γ. | 06071E设计基础                                                                                                    | 1        | 3  | 持軍权        | 设计差载               | 艺术教育 | 2    | 15              | 14  | 236       | 查看评组           | 焦振涛       |      |    |
| ٣  | 060715互联网络名系统                                                                                                    | 1        | 1  | 通过         | TREMSER            | 全校选修 | 2    | 100             | 101 | 101       | 查看许细           | 光線东       |      |    |
| ٣  | 法学院2004说一班、二班律师学                                                                                                    | 7        | 1  | 遺紋         | 建衍生                | 专业选择 | 2    | 80              | 53  | 53        | 查看详细           | 20F30     |      |    |
| r  | 法学院2004级一班、二班罗马法                                                                                                    | 7        | 1  | 通过         | 罗马法                | 专业选择 | 2    | 80              | 68  | 68        | 查看详细           | 王云燈       |      |    |
| r  | 法学院2004战一班其美法概论                                                                                                    | 7        | 1  | 通过         | 某美法报论——理论与案例<br>分析 | 专业选择 | 2    | 80              | 18  | 10        | 查看详细           | <b>张符</b> |      |    |
| Ę. | 法学院2004级一班最终法                                                                                                    | 0        | 1  | 通过         | 经终法                | 专业必经 | 4    | 90              | 75  | Ză        | 查看评组           | 王宗王       |      |    |
| г  | 法学院2004组一班民事诉讼法                                                                                                    | 0        | 1  | 通过         | 民事诉讼法              | 专业必维 | 4    | 90              | 75  | 25        | 查看详细           | 肖建国       | 1    |    |
| ٣  | 法学院2004团一班物证技术学                                                                                                    | 0        | 1  | 通过         | 物证并术学              | 专业必修 | 4    | 90              | 75  | <u>75</u> | 查看详细           | 刘晓开       |      |    |
| г  | 法非统2004团一班刑事诉讼法                                                                                                    | 0        | 1  | 通过         | 刑事诉讼法              | 专业必修 | 4    | 90              | 75  | <u>75</u> | 查看评组           | RENER     | 1    |    |
| F  | 06071E世界文明史                                                                                                    | 9        | 1  | 侍审核        | 世界文明史              | 九文素质 | 2    | 60              | 49  | 349       | 查看详细           | 金永田       |      |    |
| r. | 060715文明礼仪                                                                                                    | 9        | 2  | 待审核        | 文明礼仪               | 人文素质 | 2    | 60              | 50  | 1261      | 查看详细           | 系典虹       |      |    |
| -  | 06071E艺术哲学                                                                                                    | 9        | з  | 侍审核        | 五水田主               | 人文案质 | 2    | 60              | 50  | 623       | 查看详细           | 余开亮       |      |    |

### 图 10 学生退课页面

在需要退课的左侧方框中点击打√(此处可多选),点击 "退选"按钮即可。

### 2、课程表说明

在退选页面,有一项为"课程表"按钮,点击后页面如图 11:

| 【用户体 | 18] 脱汞:法学院 专业:                                                     | :法学 年頃:2004 鹿鼠:04法学                                        | 1班 義名: 学号:                                                       |                                                            |                                                                                                    |     |  |
|------|--------------------------------------------------------------------|------------------------------------------------------------|------------------------------------------------------------------|------------------------------------------------------------|----------------------------------------------------------------------------------------------------|-----|--|
| 大课节  | 20-                                                                |                                                            | [ ]05以4程表                                                        | 8 M P                                                      | 展開石                                                                                                    | 星期六 |  |
| 1    |                                                                    | 议程:律师学<br>核名:公共教学三核<br>教室:3205<br>其次:第01~19周 全周<br>教师:203  |                                                                  | 課程:刑事诉讼法<br>标名:明语法学辑<br>教室:0202<br>指示:第01~19周 全周<br>教师:按皖御 | <b>課程:物証技术学</b><br>標名:明違法学課<br>動室:0202<br>周次:第01~19周 全周<br>教师:刘聪丹                                                                    |     |  |
| 2    | 課程:民事訴給法<br>標名:明憲法学項<br>償室:0202<br>周次:第01~19周 全周<br>教师:肖建国         | 課程:罗马法<br>標名:公共数学一樣<br>教室:1104<br>周次:第01~19周 全局<br>教师:王王酸  |                                                                  |                                                            |                                                                                                    |     |  |
| 3    | <b>復程:艺术哲学</b><br>草名:公共物学三篇<br>教室:3302<br>前法:第01~(19周 全周<br>教师:余开苑 |                                                            | 课程: 做界文明先<br>係名: 公共前字三規<br>他室: 3406<br>周次: 第01~13月 全局<br>他师: 金永服 |                                                            | 课程: 文明礼役<br>採名: 公共振学三編<br>他定: 3307<br>很次: 第01~15周 全周<br>他师: 高興紅<br>课程: 中外名曲武析<br>报名: 公共振学二編<br>他览: 2116<br>版次: 第01~15周 全周<br>他所: 31度 |     |  |
| 4    |                                                                    | 課程: 经济法<br>模么:明语法学模<br>教室:0202<br>期次:第01~19用 全周<br>种品: 宇宙率 |                                                                  |                                                            |                                                                                                    |     |  |
| 5    | <b>课程:到申诉讼法</b><br>蔡后:明治法学校<br>教室:0202                             |                                                            |                                                                  | 课程:经济法<br>模名:明治法学模<br>教室:0202                              |                                                                                                    |     |  |

#### 图 11 学生选课课程表页面

该课程表区别于"我的教学(本科生)"项目中的"我的 课程表",该选课中的课程表显示的是所有已选课程的情况, 既包括通过筛选的课程,也包括待审核的课程。因此,请同学 们务必看清该课是否为通过,只有"通过"的课程才有上课资 格,才能获得成绩和学分,"待审核"的课程将无法登录成绩, 该课表也只能作为参考课表,不是最终上课课表。

### 七、个人选课结果查询

个人选课结果查询是整个选课过程的一个重要环节。在选 课过程中和选课结束后都可以查询自己的当前选课结果。这里 需要重点强调一点,在新学期初选课工作结束后必须按照选课 通知的要求查询自己的选课结果,确定自己本学期的课程。若 超出课程确认时间后再发现的问题系统将无法解决,由此带来 的影响由学生本人负责。个人选课结果查询方式如下所述:

在首页中点击"我的教学"项目中的"个人选课结果查询" 链接,或者选择"电子校务系统"中的"本科生教务管理", 在弹出的页面中分别点击选课管理—>学生选课—>个人选课 结果查询进入,如图 12:

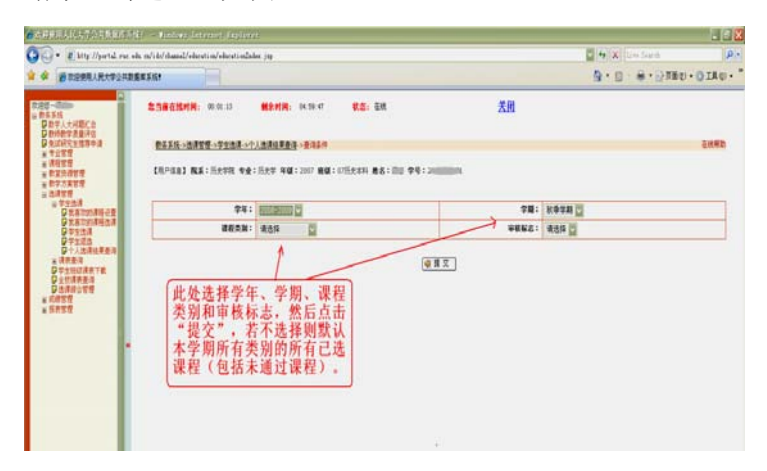

### 图 12 个人选课结果查询页面

在该页面可以选择学年、学期、课程类别和审核标志,然 后点击"提交"按钮,也可以直接点击"提交"按钮,这样默 认查询的是当前学期的所有课程(包括未通过课程),如图 13 所示:

| -                                                                  |          |                     |                  |                      |                  |           |            |    |             |             | 5.0                                                                                                    | G. STER. BTER.   |
|--------------------------------------------------------------------|----------|---------------------|------------------|----------------------|------------------|-----------|------------|----|-------------|-------------|----------------------------------------------------------------------------------------------------|------------------|
| B DESERVENTED                                                      | DER.M.   |                     |                  |                      |                  |           |            |    |             |             | a. n                                                                                                    | W WHED OTHER.    |
| -<br>-<br>-<br>-<br>-<br>-<br>-<br>-<br>-<br>-<br>-<br>-<br>-<br>- | EAST.    | -1775               | 0034.11          | 60.414.<br>10.8214-1 | 14.8.5<br>586878 | K.S. EH   |            |    |             | <b>茶田</b>   |                                                                                                    | Entern           |
| **************************************                             | DEPER    | 1 88:1              | Leve ++:He       | * 40(1)              | 107 職績:0715史3    | m #8:     | <b>74:</b> |    |             |             |                                                                                                    |                  |
| TTTA                                                               | 74       | 74                  |                  | Adama                | CB DRVERS        | 442.8     | -          | 72 | <b>BRVB</b> | THUR (DARN) | 1960 16.75                                                                                                    | RATE GTR9        |
| · 其書中的書簡合書                                                         | 2008-200 | 0 8(\$\$\$ <b>1</b> | anternet@#_38    | 1                    | 1 411            | Marcatol. | 正用素材       | 2  | 105         | #8718       | 92                                                                                                    | 2506121880001003 |
| OT15A                                                              | 2006-200 | 0 8.278             | 中国古代社会党 38       | 1                    | 3 ##C            | 中国古代社会史   | 1220       | 2  | 49          | 8678        | 19                                                                                                    | 2008121001420001 |
| 日十人出得社事要用                                                          | 2006-200 | 0.00030             | AMONG IN         | 1                    | 2 ##10           | 教育法法的     | 日用重相       | 2  | 105         | 86.718      | RC.                                                                                                    | 2998121000005000 |
| POTROANTE                                                          | 2006-200 | 0 8.038             | 用時 12世(主)        | 1                    | 2 年唐江            | 191       | 信用里稔       | 1  | 24          | #\$2#       | 9.54                                                                                                    | 2008121001096012 |
| Patianan                                                           | 2008-200 | 0 6.078             | <b>副時 20回《次》</b> | 1                    | 3 181            | 89        | 三月茶村       | 1  | 28          | R&.718      | 把業件                                                                                                    | 2008121000656022 |
| COMPLEXE<br>COMPLEXE                                               | 2008-200 | 0 8.275             | 戶內經 121E(文)      | 1                    | 4 単連に            | E5H       | SREE       | 1  | 24          | 2018        | 88                                                                                                    | 2008121000773012 |
| EFTS.                                                              | 2008-220 | 0.0.0730            | Renters)         | 1                    | 1 #1812          | 15.5      | 三州县村       | 1  | 24          | Rena.       | #UT                                                                                                    | 2008121091132006 |
|                                                                    | 2006-200 | 0 8.075             | 大面布に非モ           | 1                    | 2 末唐江            | TENC      | 1026       | 3  | 300         | #\$7/8      | 92.8                                                                                                    | 2008121880146885 |
|                                                                    | 2006-200 | 0.00000             | 商品ご会主 18         | 1                    | 3 #.#12          | RACRE     | 1026       | 3  | 500         | REAR.       | 44                                                                                                    | 2008121000868000 |
|                                                                    | -        | C. F. S. S. S.      | 100000000        | 1                    | * ##U            | 2751425   | reze       | 3  | 20          | Reas.       | Protection of the second second second second second second second second second second second second second se |                  |
|                                                                    | 3619:    | 1/17 74             | 25.5             |                      |                  |           | 6          |    |             | 8-1         | 711-716-7186-71                                                                                                 | N T ATTROPOL     |

### 图 13 个人选课结果页面

图 13 中列出了所有选课结果,包括未通过和学院统一录 入的课程。图 13 中两个方框处需要特别注意,该页面默认的 是每页显示 10 条记录,选课记录比较多的需要翻至第二页进 行查询(切勿遗漏课程),或者更改右方框内的每页显示记录 数来查看所有选课记录。

### 八、巧用我喜欢的课程选课

#### 1、功能介绍

该项功能主要是可以在正式选课之前将部分认为比较感 兴趣可能会作出选择的课程从全校课表中取出并作好标记。在 正式选课阶段,只要进入我喜欢的课程选课,即可在先前设定 的课程列表中选择,而不用每次进入全校的总课表,节省点击 后的等待时间,避免大量学生同时点击全校课表造成拥堵。

### 2、操作步骤

在首页中点击"我的教学"项目中"我喜欢的课程设置" 链接,进入如下页面(图 14):

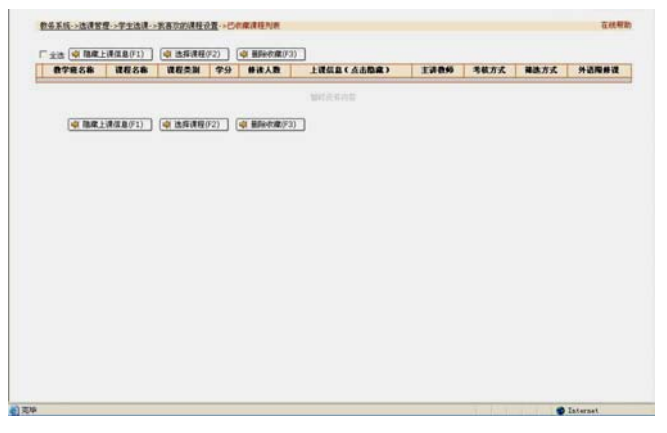

### 图 14 我喜欢的课程设置页面

此时为空,点击"选择课程"进入全校所有课程教学班列 表,如图 15:

|   | THE CALIFORNIA CONTRACT OF LAND | The second second second |        |    | 2    |                                         |       |      |      |       |
|---|---------------------------------|--------------------------|--------|----|------|-----------------------------------------|-------|------|------|-------|
|   | 教学能名称                           | 課程名称                     | 就程负期   | 学分 | 养诸人数 | 上课信息(点击指案)                              | 1388  | 考核方式 | 网络方式 | 外语限兼读 |
| 1 | 06071620世纪中国先用                  | 2010/29-00-04            | 282.86 | 2  | 50   | 1.第01~19月<br>最利三.第11~12节<br>公共数学三级,3405 | 马克隆   |      |      |       |
| r | 06071621世纪的中国现法环境               | 21世纪的中国规范环境              | 主动选择   | 2  | 40   | 1.第01~19月<br>星刻二,第5~6号<br>公共数学三楼,3307   | 美国民   |      |      |       |
| r | 06071EC++道言程序设计                 | C++道面现序设计                | 2026   | 2  | 30   | 1.第01~19月<br>星期四,第11~12节<br>公共数学二程,2111 | 重用    |      |      |       |
| r | 060716北京草標                      | 22.92                    | 主物选择   | з  | 100  | 1.第01~19局<br>星期三,第11~13号<br>公共数学二级,2101 | 97816 |      |      |       |
| F | 06071年北京历史地理                    | LREAM                    | 2036   | 2  | 30   | 1.第01~29局<br>星期三,第11~12节<br>公共数学二届,2105 | 利新光   |      |      |       |
| Ţ | 060716標件並及其应用                   | 国家业及其应用                  | 21126  | 2  | 45   | 1.第01~19周<br>星期三,第11~12节<br>公共数学三程,3404 | #12#  |      |      |       |
| F | 060718重要形象的历史相文化                | 重要民族的历史与文化               | 主机法师   | 2  | 40   | 1.第01~19周<br>星期四,第5~6号<br>公共数学三级,3305   | 2202  |      |      |       |
| ŗ | 06071年严业最终管理                    | 246522                   | 2026   | 2  | 45   | 1.除31~19周<br>屋間二,第11~12节<br>公共数字三级 3202 | 转天平   |      |      |       |

### 图 15 我喜欢的课程选择页面

在非正式选课阶段,在你认为比较感兴趣可能会作出选择 的课程前面的方框中点击打√(此处可多选),点击添加收藏 按钮,系统自动提示"添加收藏成功",此时,在"我喜欢的 课程设置"中就会多出刚才选的课程,如图 16:

|   | 数学班名称             | 课程名称        | 课程类别 | 学分 | 修该人数 | 上误信息(点击隐森)                               | 主讲教师       | 考核方式 | 蒋选方式 | 外语服养说 |
|---|-------------------|-------------|------|----|------|------------------------------------------|------------|------|------|-------|
| г | 06071620世纪中国史纲    | 20世紀中国史感    | 全校选修 | 2  | 50   | 1.第01~19周<br>星期三,第11~12节<br>公共数学三楼,3405  | 马克维        |      |      |       |
| F | 06071621世纪的中国购发环境 | 21世纪的中国局边环境 | 全权选择 | 2  | 40   | 1.第01~19周<br>星期二,第5~6节<br>公共数学三载,3307    | 9¥00,R     |      |      |       |
| F | 06071EC++语言程序设计   | C++适言程序设计   | 全校选师 | 2  | 30   | 1.第01~19周<br>星期間,第11~12节<br>公共数学二環,2111  | <b>新</b> 建 |      |      |       |
| r | 06071E北京导带        | 北京祭殿        | 全权选择 | 3  | 100  | 1.第01~19周<br>星期三,第11~13节<br>公共数学二模,2101  | RAU        |      |      |       |
|   | 06071E北京历史地理      | 北京历史地理      | 全校选标 | 2  | 30   | 1.第01~19周<br>星期三,第11~12节<br>公共数学二模,2105  | 刘斯光        |      |      |       |
| r | 06071E博弈论及其应用     | 情异论及其应用     | 全校选择 | 2  | 45   | 1.第01~19周<br>星期三,第11~12节<br>公共数学三级,3404  | 张红教        |      |      |       |
| Г | 06071E文明礼仪        | 文明礼仪        | 良素文人 | 2  | 60   | 1.周次:第01~19周<br>星期五,第5~6节<br>公共数学三载,3307 | 華泉虹        |      |      |       |
| 5 | 06071日艺术哲学        | 王术哲学        | 人文東景 | 2  | 60   | 1.周次:第01~19周<br>星期一,第5~6节<br>公共数学三级,3302 | 余开壳        |      |      |       |

### 图 16 我喜欢的课程页面

同样,如果想将某些课从"我喜欢的课程设置"中删除, 只需在方框中点击打√(此处可多选),点击"删除收藏"按 钮,系统提示"删除收藏成功"。

#### 3、我喜欢的课程选课

在首页(图 2)中点击"我的教学(本科生)"项目中"我 喜欢的课程选课" 链接,进入如下页面:

| 课程类别     | 院系所部中心 | 专业方向名称      | 最高学分         | 最高可选数       |
|----------|--------|-------------|--------------|-------------|
| 人文素质     | 法学院    | 法学          | 3            | 1           |
| 艺术教育     | 法学院    | 法学          | 3            | 1           |
| 专业选择     | 法学院    | 法学          | 11           | 5           |
| 全校选修     | 法学院    | 法学          | 6            | 2           |
| R显示:1/1页 | 共有4条   | [第一页][上一页][ | 下一页][最后一页] 到 | 」页 每页显示记录 1 |

### 图 17 我喜欢的课程选课主页面

在相应课程类别上点击,即可进入前面设置好的按课类显示的喜欢的课程,页面如下(图18):

|   | 数学班名称      | 2.8 | 58 | 课程名称 | 学分 | 筹速<br>人政 | 选上人数 | 己选人政 | 上現信息(点击陶森)                               | 主讲教师 | 考核方式 | 转进方式 | 外语<br>限制语 |
|---|------------|-----|----|------|----|----------|------|------|------------------------------------------|------|------|------|-----------|
| c | 06071E文明礼仪 |     |    | 文明礼仪 | 2  | 60       | 50   | 1260 | 1.周次:第01~19周<br>星期五.第5~6节<br>公共数学三联,3307 | 赛根虹  |      |      |           |
| c | 060716艺术哲学 |     |    | Leve | 2  | 60       | 50   | 622  | 1.周次:第01~19周<br>星期一,第5~6节<br>公共数学三模,3302 | 余开苑  |      |      |           |

### 图 18 我喜欢的课程选课详细页面

直接选中想选的课,点击"选课"按钮即可。如果还想选 不在该列表中的课,可以点击"全部课程选课",出现该课类 所有可选课程。此后的操作方法参照前面选课操作。

### 九、重修选课

根据《中国人民大学本科学生课程考核管理办法》的规定, 首次考核不及格的课程可以有两次申请重修的机会。重修申请 一般在新学期初进行,申请全部实行网上操作,没有在规定时 间内申请的不具有该学期的重修资格,无法参加期末考试。详 细规定请参阅《中国人民大学本科学生课程考核管理办法》和 每学期初的重修选课通知,具体选课步骤如下:

在首页中点击"我的教学"项目中的"重修选课申请"链接,或者选择"电子校务系统"中的"本科生教务管理",在 弹出的页面中分别点击成绩管理—>重修处理—>学生重修处 理,进入学生重修选课主界面(图19):

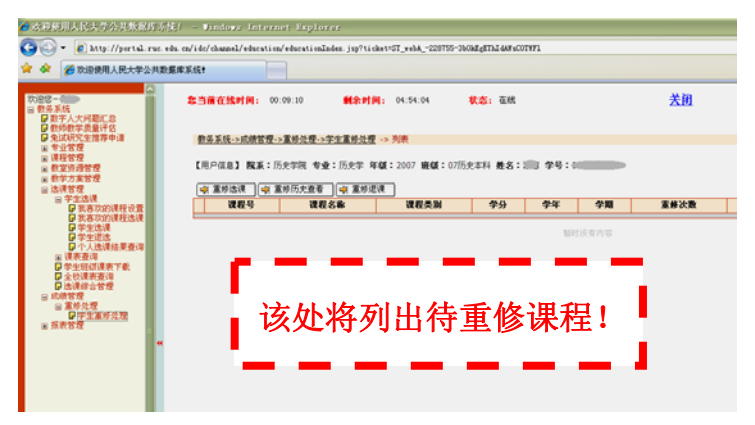

### 图 19 重修选课主页面

选中需重修的课程后点击"重修选课"进入选课页面,该

页面列出与该课程相同课程编号的所有可选教学班,学生可选 择一个班,请注意不要一次选中多个教学班后提交。

在重修选课中可能出现两种情况导致无法选课:

第一, 该门课程学院没有录入系统或课堂人数已满。

第二,因教学方案变动导致某些课程停开或更改。

出现上述情况的请联系开课学院教务秘书在规定时间内 解决,学院无法解决的问题找教务处教务科协助解决。

重修退课只能在重修选课主页面(图19)中进行,点击"重 修退课"按钮进入退课页面(图20),在该页面选中相应的课 程点击"退课"按钮,待出现"退课成功"的提示信息时表明 已经完成退课。重修退课时间同重修选课时间一致。

注意: 正常选课中的学生退课功能无法用于重修退课。

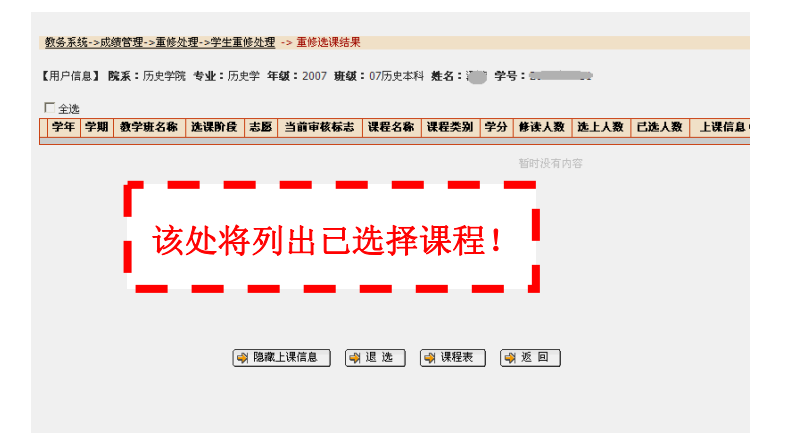

图 20 重修退课页面

### 十、副修选课及其他特殊选课

特殊选课申请是选课系统的一个特殊模块,包含以下主要功能:

- 第一, 已经通过副修第二学位或第二专业申请的同学选 课;
- 第二,因转专业、校际交流学习、缓考以及因身体原因转 修体育养生班(需持校医院开具的证明上课)等情 况需补修、补选及转修相应课程的各种情况进行的 选课;
- 第三,因体育课程名称不同导致的无法通过重修模块选 课的情况,也可以通过特殊选课申请功能进行选 课,需要在选课类型中选择"体育重修"项目。

请注意,副修选课后选课结果为"待审核",学生需持书 面选课登记表到教务处教务科确认选课结果,通过确认的选课 为最终选课结果。

特殊选课申请时间一般在新学期初,具体时间和工作安排 需参阅每学期教务处网发布的关于特殊选课的通知。

使用介绍如下:

在首页中点击"我的教学(本科生)"项目中的"特殊选 课申请"链接,或者选择"电子校务系统"中的"本科生教务 管理",在弹出的页面中分别点击选课管理—>选课综合管理, 进入如下页面:

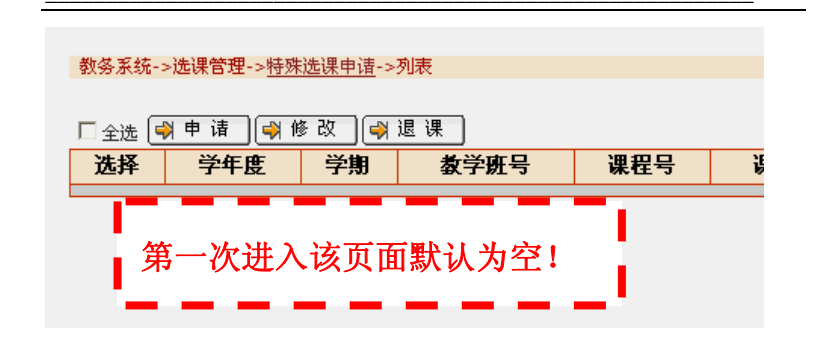

#### 图 21 特殊选课申请页面

该页面默认显示已经通过特殊选课申请选上的课程,若页 面如上图没有内容则表示本学期尚未进行特殊选课申请,需要 选择课程。请单击"申请"按钮,进入特殊选课申请选课页面, 如图 22 所示

| 教委系统->洗课管理->特殊洗课申请            | ->教诲         |                                           |          |
|-------------------------------|--------------|-------------------------------------------|----------|
| and a second of a second of a |              |                                           |          |
|                               |              | A107 -                                    | ALC: NO. |
| 74:                           | 2008-2009 🖉* | 宇州・                                       | 教学字期 ≧*  |
| 截学班号:                         | • • • •      | 学分:                                       |          |
| 課程号:                          |              | 课程名称:                                     |          |
| 主讲教师编号:                       |              | 主讲教师姓名:                                   |          |
| 考核方式:                         |              | 记录方式:                                     |          |
| 课程类别:                         |              | 选课类型:                                     | 请选择 🗸 •  |
| 学号:                           | 2007201251 * | 姓名:                                       | 潘慧       |
|                               | <b>● 提</b> 交 | ())))<br>())))))))))))))))))))))))))))))) |          |

### 图 22 特殊选课申请选课页面

在该页面,学年、学期已经默认为当前学年、当前学期, 请勿改动。只需在教学班号的放大镜上点击,即可进入选择课 程相关信息的页面(图 23)。该页面列出有空余名额的可供选择的所有课程。点击查询按钮可以按照本人设定的查询条件进行查询(图 24),在选择查询条件时请务必确认学年和学期选项选择的是当前学年和当前学期,以免误选,其他查询条件根据个人情况自由组合查询。

| http<br>教务) | p://portal.r<br>系统->选课管<br>是 交 】 [♣] 를 | uc.edu.cn<br>理->特殊)<br>查询 | /idc/xkzhgl/xkzhglAc<br>选课申请->列表 | tion do?method=list, | Jxb&isNeedI | nitSQL=true&xnd | =2008-: | 2009&: 🗙 |
|-------------|----------------------------------------|---------------------------|----------------------------------|----------------------|-------------|-----------------|---------|----------|
| 选择          | 学年度                                    | 学期                        | 教学班号                             | 教学班名称                | 课程号         | 课程名称            | 学分      | 主讲教      |
| С           | 2008-2009                              | 秋季学期                      | 2008121008985006                 | 外国新闻传播史 6班           | 21008985    | 外国新闻传播史         | 3       |          |
| С           | 2008-2009                              | 秋季学期                      | 2008121005175001                 | 书法 1班                | 21005175    | 书法              | 2       |          |
| C           | 2008-2009                              | 秋季学期                      | 2008121005175002                 | 书法 2班                | 21005175    | 书法              | 2       |          |
| С           | 2008-2009                              | 秋季学期                      | 2008121002350001                 | 德语国家概况 1班            | 21002350    | 德语国家概况          | 2       |          |
| 0           | 2008-2009                              | 秋季学期                      | 2008121008477001                 | 德语语音 1班              | 21008477    | 德语语音            | 1       | 德        |
| C           | 2008-2009                              | 秋季学期                      | 2008121000286001                 | 法语口译 1班              | 21000286    | 法语口译            | 2       |          |
| С           | 2008-2009                              | 秋季学期                      | 2008121003306001                 | 英语口译II 1班            | 21003306    | 英语口译II          | 2       |          |
| 0           | 2008-2009                              | 秋季学期                      | 2008121003422001                 | 06经济学                | 21003422    | 中国经济思想史         | 2       |          |
| С           | 2008-2009                              | 秋季学期                      | 2008121008943006                 | 高等代数AI 6班            | 21008943    | 高等代数AI          | 4       |          |
| С           | 2008-2009                              | 秋季学期                      | 2008121000032002                 | 线性代数C 2班             | 21000032    | 线性代数C           | 4       |          |

### 图 23 特殊选课申请可选课程列表页面

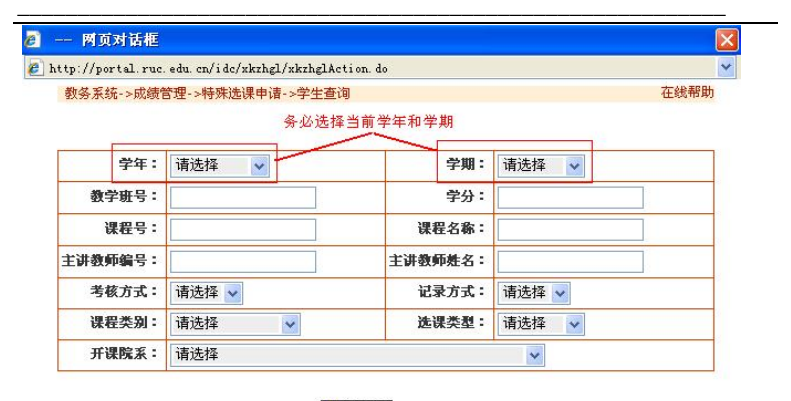

斜 提 交

图

### 图 24 特殊选课申请查询可选课程信息页面

选课类型为必填选项,包含了副修、体育转修、体育重修、 补修和缓考所有特殊选课的情况,请同学们根据自己的实际情况选择。

选择完课程信息和选课类型,然后点击"提交",此时系 统将判断所选课程是否与其他已选课程有时间冲突,若时间冲 突系统将给出提示但不会限制学生选课,所以特殊选课过程中 若课程发生时间冲突请根据实际情况选择。

特殊选课的退课只能在特殊选课申请页面(图 21)操作, 如果有错选或其他原因需要退选通过特殊选课选中的课程时, 请先选中该门课程然后单击图 21 页面中的退选按钮即可,正 常选课中的学生退课功能无法退选该类课程。

请注意,特殊选课申请模块选择的课程信息完全由学生本 人根据自己的实际情况确定,请同学们准确操作,避免多选、 误选自己不需要选择的课程。一旦选择课程,而没有参与教学 环节和期末考试,成绩一律按"0"分处理,并记入成绩册和

29

平均学分绩。

### 十一、各类课表查询

#### 1、我的课程表

在首页中点击"我的教学"项目中的"我的课程表"链接, 或者选择"电子校务系统"中的"本科生教务管理",在弹出 的页面中依次点击选课管理—>课表查询—>学生课表查询,进 入如下页面(图 25):

### 图 25 学生课表查询页面

选择学年和学期后点击"提交"按钮即可生成本人的课程 表,如图 26 所示:

| 【用户值 | 息】 <b>院派</b> :法学院 专业:法                                     | 学 年曜:2004 鹿曜:04法学1班 義名:<br>[                                        | 97<br>)20144 | 49 :<br>RM                                                      |                                                            |     |     |
|------|------------------------------------------------------------|---------------------------------------------------------------------|--------------|-----------------------------------------------------------------|------------------------------------------------------------|-----|-----|
| 大课节  | 星翔一                                                        | 星期二                                                                 | 星期三          | 星期四                                                             | 星期五                                                        | 星期大 | RME |
| 1    |                                                            | <b>周次:第01~19周 全周</b><br>遺程:律师学<br>なる:公共教学三編<br>教室: 3205<br>哲师: 3月別  |              | 周次:第01~19周 全周<br>课程:刑事诉论法<br>概念:明憲法学編<br>教室:0202<br>動师:魏昭都      | 周次:第01~19周 全周<br>课程:物证技术学<br>模名:明语法学模<br>教堂:0202<br>教师:加能升 |     |     |
| 2    | 周次:第01~19周 全周<br>違理:民事诉讼法<br>標名:明憲法字編<br>教室:0202<br>数师:肖達団 | <b>周次:第01~19周 全周</b><br>遺程:罗马法<br>模名:公共教学一編<br>教室:1104<br>教师:王云雅    |              |                                                                 |                                                            |     |     |
| 3    |                                                            |                                                                     |              |                                                                 |                                                            |     |     |
| 4    |                                                            | <b>周次:第01~19周 全周</b><br>遺程: 経済法<br>構築: 明道法学校<br>教室: 0302<br>教师:王家玉  |              |                                                                 |                                                            |     |     |
| 5    | 周次:第01~19周 全周<br>課程:刑申诉讼法<br>核名:明憲法学校<br>教室:0202<br>教师:她说明 |                                                                     |              | <b>周次:第01~19周 全周</b><br>课程:经济法<br>報名:明憲法字項<br>教室:0202<br>教师:王宗玉 |                                                            |     |     |
| 6    |                                                            | 周次:第01~19周全周<br>课程:美美活振论——登论与实例分析<br>联名:公共数学二层<br>数型:2111<br>時時:第46 |              | 周次:第01~19周 全周<br>课程:互联问紙名系统<br>標名:公共数学一級<br>教室:1302<br>時后:学師家   |                                                            |     |     |

### 图 26 学生课程表页面

注:上述查询结果为该学生该学期当前审核标志为"通过" 的课程,即已经确认选上的课程。

#### 2、全校课程表

为满足同学们对全校课表查询的需求,数字人大提供了查 询全校课表的功能。

具体查询方法为:在首页中点击"我的教学(本科生)"项目中的"全校课程表"链接,或者选择"电子校务系统"中的"本科生教务管理",在弹出的页面中分别点击选课管理—> 全校课表查询,进入如下页面(图 27):

| 学年:      | 2008-2009 🗸 | 学期:     | 秋季学期 💟 |
|----------|-------------|---------|--------|
| 院系所部中心:  | 请选择         | 专业方向名称: | 请选择 🔽  |
| 课程类别:    | 请选择         | 是转换课类:  | 请选择 🔽  |
| 课程号:     |             | 课程名称:   |        |
| 在連新師門子号・ |             | 任课教师姓名: |        |

### 图 27 全校课表查询页面

在该页面根据自己要查询的课程输入相应的信息后点击 "提交"即可。该处课程名称等项支持模糊查询,如要查询"西 方经济学",只需输入"经济学"即可。

### 十二、选课注意事项及常见问题解答

### 1、选课时间

选课一般在每学期的期末开始,即本学期期末开始选下学 期的课。正常选课开始时间一般在每学期考试周的前两周,退 课在选课期间与选课交叉进行。具体选课、退课时间详见每学 期期末教务处网页的选课通知。

#### 2、选课内容

目前参与网上选课的课程主要以公共课、全校选修、人文 素质和艺术教育课为主,部分学院的学科基础课和专业课也参 与选课,详细选课课程以每学期的选课通知为准。

### 3、体育课选修注意事项

①选修游泳课的同学注意:凡患有心脏病、低血糖、皮肤 病及其它不宜进行游泳锻炼的疾病者不得选修游泳课;

②选修游泳课的同学自备游泳衣、裤、帽子;选修乒乓球 的同学自备拍子;选修网球课的同学自备拍子和球;

③选修游泳提高班的同学需能够连续蛙泳 200 米以上;

④选修健美操提高班的同学要有一定的健美操基础或上 学期已修完一学期健美操、艺术体操;

⑤凡在世纪馆上课的同学第一次课均在世纪馆南门集合, 其它场地的同学第一次上课地点请参照选课表上的上课地点 集合,请穿适合运动的服装上课。

#### 4、其他注意事项说明

①学生只能通过网上选课,未选中者,不允许随堂上课。 教师只允许已经在网上登记过自己课程且审核标志为"通过" 的学生上课,没有登记过该课的学生,教师无法给出成绩。

②没有时间上课的课程,请务必在规定的时间内在网上注 销,不要占用其他同学的课程资源。如果在网上注册了课程而 不参加教学环节和期末考试,成绩一律按"0"分处理,并记 入成绩册,素质课同时记入必修课平均学分绩的计算。

③全校指导选修课选够方案要求学分即可,不及格课程无 需重修。如果部分课类学分超出,无法替代其他课类学分,同 时也无法取消不理想课程分数,请大家不要盲目多选。一门课 程重复修过多次,只将其中一次学分记入方案要求的学分,其 所有成绩均记入平均学分绩的计算。

④切勿自行退掉教务秘书为大家统一安排的必修及部分 专业选修课程(非自己所选的课),误退将无法登录成绩。如

33

果有误,请到开课学院教务秘书处解决。

⑤专业选修课第二阶段选课结束后,部分学院将把部分有 剩余名额的课程转换为对应的全校指导选修课供全校学生选 课。请要求网上选修专业选修课的学院学生一定要根据学院的 要求选课,否则面向全校开放后,将会选不上该课。专业选修 课转换成全校指导选修课后,对选修的学生有一定的先修课的 要求,请同学们在选课及新学期第一周试听阶段根据自己的实 际情况和任课老师对该门课程的要求确定自己能否完成该门 课程的学习,不能完成的应及时退课,以免因盲目选课而造成 较重负担或最终无法完成考试。其他课程也可能有不同的要 求,如:年级限制、先修课要求、初级班或继续班、性别要求、 对留学生或中国学生是否有限制等,同学们在选课时应注意。

### 常见问题解答(Q&A)

- 问:每学期的选课在什么时间进行?
   答:每学期的选课基本定在开学第一周和上一学期的 期末,一般在考试周的前两周左右开始。届时教务处 网站会发出关于选课的详细通知。
- 问:是所有课程都需要在网上选吗?
   答:目前,网上选课主要包括全校共同课和全校指导选修课,部分学院的专业课也在网上选课范围之内。
   具体还需要参阅每学期的选课通知。
- 3) 问:退课如何办理?任课教师有权利执行退课操作
   吗?

答:所有退课均由学生本人在网上操作,每学期的选 课通知上会有详细的退课时间,只有在规定的时间内 才可以退课。各学院和学校教务处均不能办理退课, 任课教师也没有权利承诺学生退课,更不能代替学生 完成网上的退课操作。

- 4) 问:没有退的课程不去参加考试就相当于退课了吗?
   答:没有退的课程如果不去参加考试,成绩计0分, 且计入平均学分绩。
- 5) 问:是否所有时间冲突的课程系统都会提示?
  - 答:如果所选课程与学院统一录入的其他课程时间冲 突系统会自动提示,但是若学院没有完成统一录入工 作系统则不会自动检测到冲突信息,所以学生选课时 要根据自己的纸质课表时间来选课,没有课表的向所 在学院教务秘书索取。

 6) 问:如果自己选的课不想上可以换给其他同学吗?
 答:选上的课如果不想上需要在规定的时间内退课, 以免影响其他同学的选课。选课和退课只有在网上可 以操作,同学之间无法进行换课操作。

- 7) 问:如果没有申请重修可以直接参加期末考试吗?
   答:所有重修课程均需要在网上申请,没有在网上申请的不具有重修资格且不能参加期末考试。
- 8) 问:选课过程中如遇问题怎样解决?
  答:选课过程中遇到问题一定要在选课期间解决。首先找所在学院的教务秘书解决,学院无法解决的问题可由学院咨询教务处信息科解决。

同时,也欢迎广大学生对选课工作提出宝贵的意 见和建议发送至教务处信息科邮箱。

E-mail: jwc.xxk@ruc.edu.cn